# Care@Home™

Stationary Panic Button User Guide

ESUGSC010 Version 1.1 January 2019

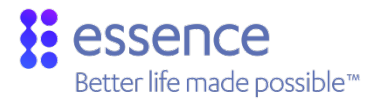

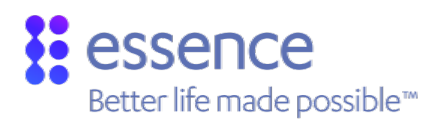

# Table of Contents

| 0.001.01                 | ων                                                                                                    | 3                                                                                                    |
|--------------------------|----------------------------------------------------------------------------------------------------|----------------------------------------------------------------------------------------------------|
| Installation Preparation |                                                                                                    |                                                                                                    |
| 2.1.                     | Required Equipment                                                                                                    | 4                                                                                                    |
| 2.2.                     | Location Recommendations                                                                                                    | 4                                                                                                    |
| Installa                 | tion                                                                                                    | 5                                                                                                    |
| 3.1.                     | Installing the SPB                                                                                                    | 5                                                                                                    |
| 3.2.                     | Testing the SPB                                                                                                    | 8                                                                                                    |
| Operat                   | tion                                                                                                    | 9                                                                                                    |
| 4.1.                     | SPB Physical Attributes                                                                                                    | 9                                                                                                    |
| 4.2.                     | Notifications                                                                                                    | 9                                                                                                    |
| 4.3.                     | Supervision                                                                                                    | .10                                                                                                    |
| Mainte                   | nance                                                                                                    | 11                                                                                                    |
| 5.1.                     | Replacing the Battery                                                                                                    | 11                                                                                                    |
| Specifi                  | cations                                                                                                    | 13                                                                                                    |
| endix A                  | Installation Method Alternatives                                                                                                    | .14                                                                                                    |
| endix B                  | Care@Home™ System Terms of Use                                                                                                    | . 17                                                                                                    |
|                          | Installa<br>2.1.<br>2.2.<br>Installa<br>3.1.<br>3.2.<br>Operat<br>4.1.<br>4.2.<br>4.3.<br>Mainte<br>5.1.<br>Specifi<br>endix A<br>endix B | Installation Preparation         2.1.       Required Equipment         2.2.       Location Recommendations         Installation |

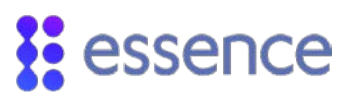

# 1. Overview

The Essence Stationary Panic Button (SPB) is a secured, wireless emergency button that can be placed anywhere around the house. The SPB provides you with the option of additional emergency buttons on the premises.

The SPB has the following features:

- Wireless connectivity with the Control Panel (CP) that can reach 700 m (2296 ft.) in the open air
- LED indications
- Up to three years battery life
- Installation using (double-sided adhesive) mounting-tape

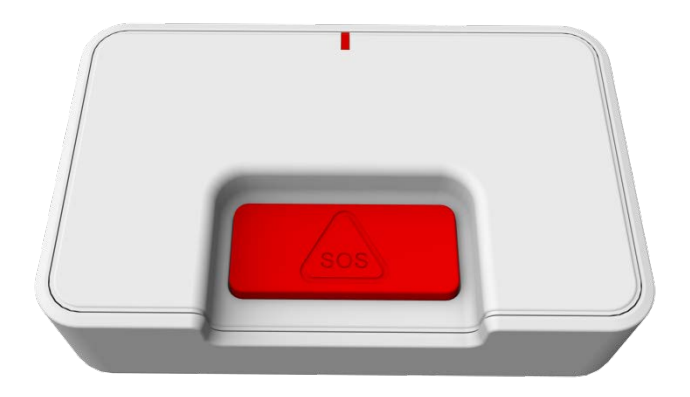

Figure 1 – Stationary Panic Button

The SPB peripheral device model identification number is ES700SPB.

NOTE: The images of batteries included in this User Guide are for illustration purposes only.

Only batteries thoroughly tested and approved by Essence should be used to meet the device's specifications. A list of the approved batteries and their specifications is provided in Table 2 on page 13.

# 2. Installation Preparation

The following are the steps and processes to prepare for the installation of the SPB.

### 2.1. Required Equipment

Before beginning, prepare the following equipment:

- Either a probe or a paperclip to open the SPB
- Double-sided adhesive mounting-tape provided
- One 3V CR123A Lithium battery that has a nominal battery life of three years

NOTE: To comply with the UL certification standards, use GP International Ltd. batteries.

### 2.2. Location Recommendations

The SPB can be installed anywhere on the premises as required by the Resident. It is recommended to install the SPB in critical locations, such as the bathroom, the living room, or the bedroom.

Consider the following when selecting a mounting location for the SPB:

- A flat wall surface that is clean, dry, and smooth
- A convenient location that the Resident can access, yet not where the SPB would attract attention from unauthorized users
- Avoid locations that expose the device to water.

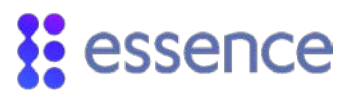

# 3. Installation

The floor plan of the Resident's premises determines the installation of the SPB.

This chapter defines the:

- Standard installation process
- Testing the installation

#### 3.1. Installing the SPB

To install the SPB, perform the following procedure:

1. If the SPB includes the battery, skip to step 66 on page 8.

NOTE: To verify if the battery is included, press the **Red** Panic button. If the LED lights up, the battery is included.

- 2. Release the SPB back cover by dislodging the top cover, as illustrated in Figure 2 below:
  - a. Insert a probe  $\checkmark$  or a paperclip  $\emptyset$  into one of the two holes on one side of the SPB and press until the inner tab has been released.
  - b. Insert a probe  $\checkmark$  or a paperclip  $\|$  into the hole on the other side of the SPB and press until the inner tab has been released.

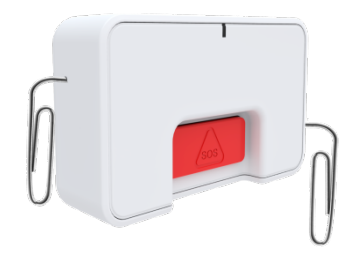

#### Figure 2 – Pinholes at the Sides of the SPB

Removal of the top cover reveals the back of the circuit board, as shown in Figure 3 below.

3. Release the circuit board from the top cover by pushing the holding tabs outward, as illustrated in Figure 3 below.

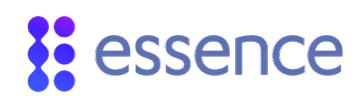

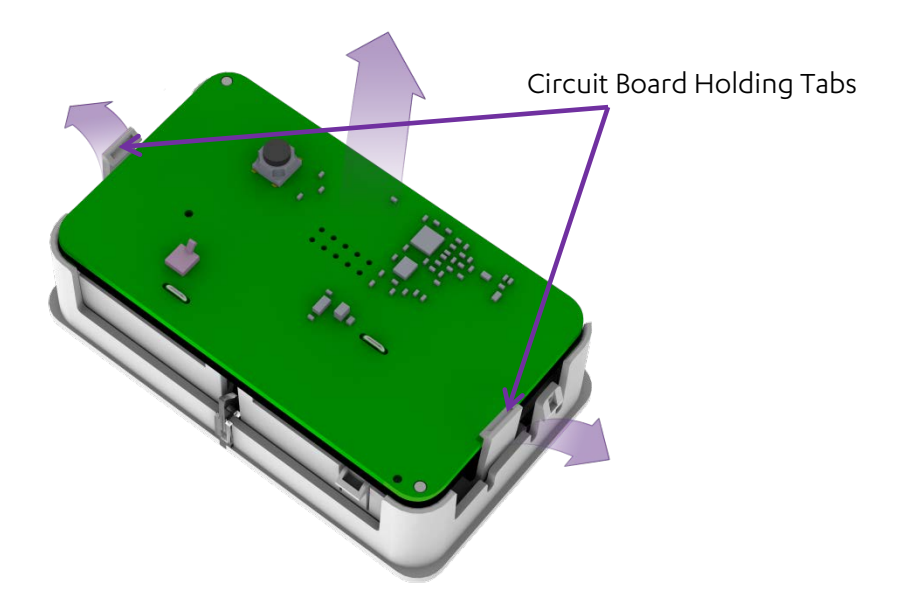

Figure 3 – Circuit Board Attached to Top Cover

4. Insert one 3V CR123A Lithium battery, according to the polarity etching on the board, as shown in Figure 4 below.

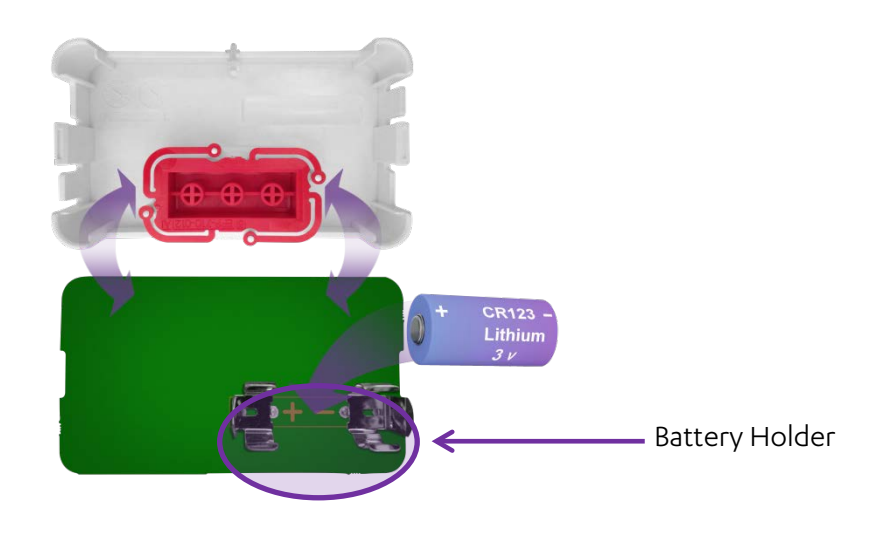

Figure 4 – Circuit Board with Battery Holder

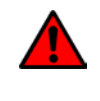

WARNING! A new battery can explode if it is incorrectly installed. Be careful to replace the battery only with the same or equivalent type recommended by the manufacturer. Discard used batteries responsibly.

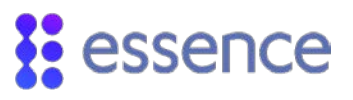

When the battery is installed, the LED lights up **Red** as in Figure 5 below, indicating that the SPB has powered up successfully.

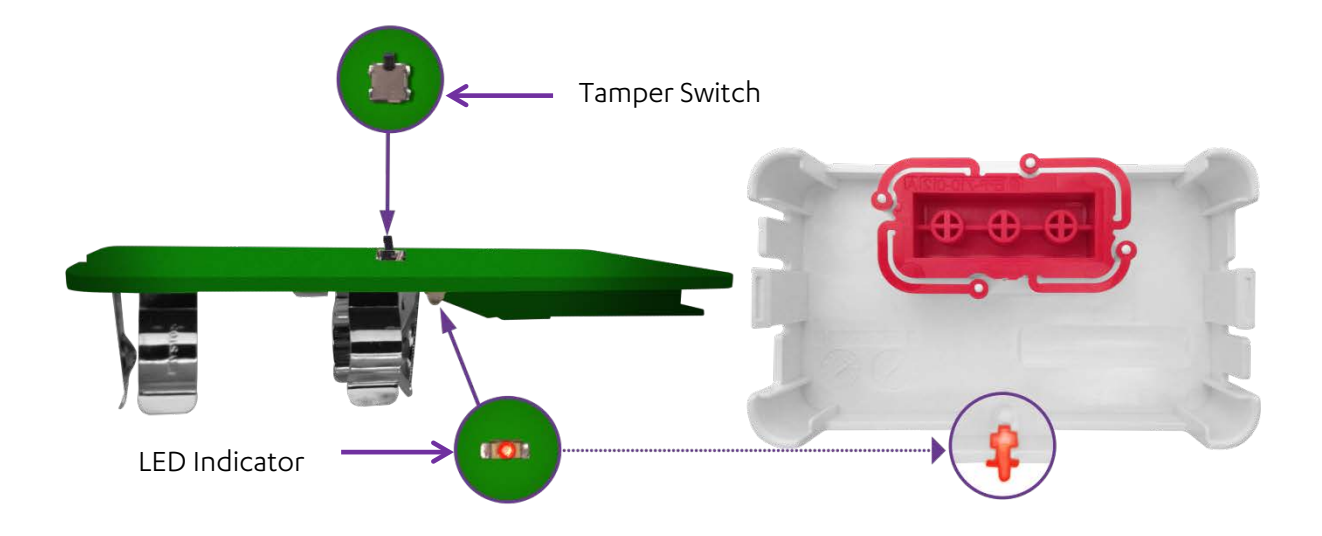

#### Figure 5 – SPB LED Indicator

- 5. Re-assemble the SPB as follows:
  - a. Return the circuit board to the top cover, inserting the board into the holding tabs, as shown in Figure 3 on page 6.
  - b. Align the **Panic** button on the top cover with the recessed side of the back cover, as illustrated in Figure 6 below, and insert the top cover into the back cover.

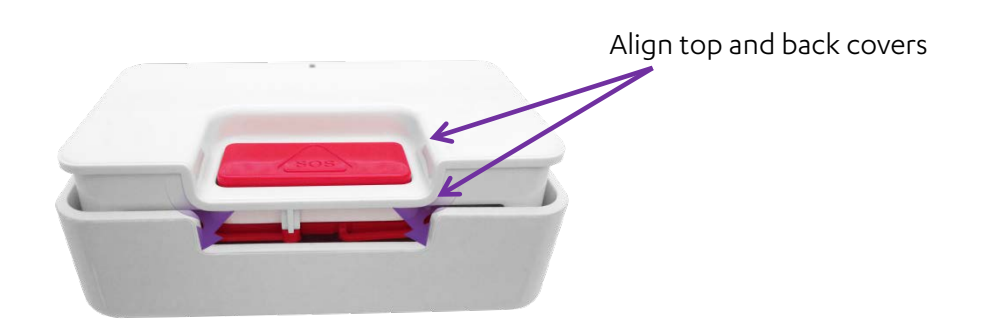

Figure 6 – Reassemble SPB

c. Press the top cover into the back cover until you hear a click and the LED lights up **Red**.

# essence

- 6. Press the **PAIRING** button, located on the right edge of the front of the CP, for five (5) seconds. The CP beeps and the ring, around the **EMERGENCY** button, lights up in **Blue** with a circular movement effect.
- 7. Holding the SPB, move at least 2 m (~6 ft. 7 in.) from the CP.
- 8. Press the **Panic** button on the SPB.
- 9. Ensure that the pairing process is successful. The process can have the following results:
  - If the pairing process is successful, the CP beeps and the ring, around the CP EMERGENCY button, blinks Blue three times.
  - If the pairing process is not successful, the CP beeps and the ring lights up Red for two seconds.
  - If the peripheral device is already paired, the CP beeps and the ring lights up alternating between Blue and Red.
  - If no additional peripheral devices can be integrated, as when the CP memory is full, the CP beeps and the ring lights up Red.

The CP returns to its previous operation mode automatically following the pairing process.

- 10. Install the SPB as follows:
  - a. Identify the location for installing the SPB, according to the recommendations in section 2.2 on page 4.
  - b. Clean the surface of the mounting location thoroughly. Make sure the location is dry.
  - c. Peel off the protective strips from the mounting tape, as shown in Figure 10 on page 14.
  - d. Press the SPB into place.

NOTE: Refer to the section **"Using Screws**" of **Appendix A**, on page 15, for information about installing the SPB using screws.

### 3.2. Testing the SPB

To check that the SPB has been installed correctly, perform the following procedure:

- 1. Press the **Panic** button on the SPB.
- 2. Verify that the LED on the SPB lights up **Red**.
- 3. Verify that the CP **EMERGENCY** button on the CP flashes **Red** and a vocal announcement declares that the emergency alarm has been triggered.
- 4. Verify that the monitoring station receives an emergency message from the CP.

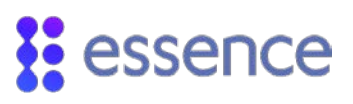

# 4. Operation

The SPB is an additional emergency device that is permanently installed at a specific location within the Resident's premises. For example, you can install the CP in the bedroom and an SPB in the living room and /or the bathroom. The Resident has the ability to call for assistance from multiple locations on the premises.

When the SPB Panic button is pressed, the following actions are triggered:

- The LED on the SPB lights up Red. A Red LED indicates that an alert event has been triggered.
- The SPB sends an emergency message to the CP. The EMERGENCY button on the CP flashes Red and a vocal announcement declares that the emergency alarm has been triggered.
- The CP forwards the emergency message to the monitoring station.

# 4.1. SPB Physical Attributes

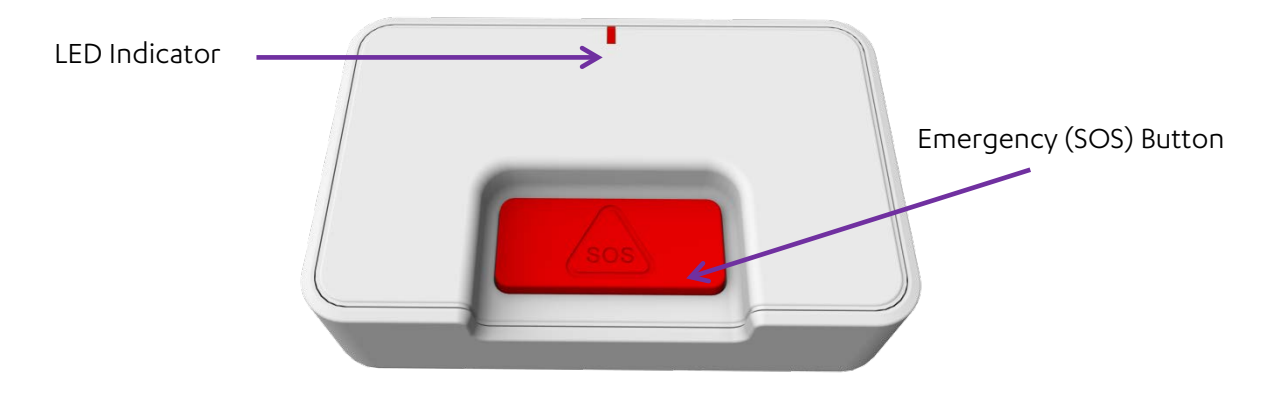

Figure 7 – SPB Attributes

#### 4.2. Notifications

The SPB sends notifications to the CP for the following events:

- An "emergency" alert is triggered.
- The battery charge for the SPB is low, requiring replacement.
- The tamper switch in the SPB is disturbed, registering a tamper event.

Use the Care@Home<sup>™</sup> CMS software application to configure the device parameters to define how the SPB issues notifications to the CP.

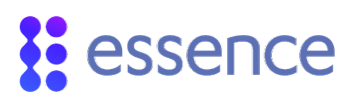

For information about configuring the SPB parameters, see the Care@Home<sup>™</sup> CMS User Guide for the version of Care@Home<sup>™</sup> system installed on your Resident's premises.

#### 4.3. Supervision

The SPB is a supervised device. The SPB periodically transmits its status, via an "I'm alive" message, to the CP. The frequency of the reporting periods can be configured locally or remotely.

If after a pre-defined time period, the CP does not receive the "I'm alive" message, the CP sends a "no communication" report to the monitoring station.

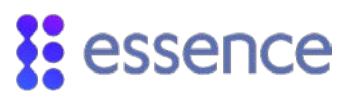

## 5. Maintenance

Maintenance of the SPB involves replacing batteries.

#### 5.1. Replacing the Battery

The battery status is reported automatically to the monitoring station via the CP. When the status indicates that the battery charge is low, the battery must be replaced.

WARNING! A new battery can explode if it is incorrectly installed. Be careful to replace the battery only with the same or equivalent type recommended by the manufacturer. Discard used batteries responsibly.

To replace the battery, perform the following procedure:

- 1. Perform steps 2 and 3 to disassemble the SPB, as instructed on page 5.
- 2. Remove the old battery.
- 3. Press the tamper switch, shown in Figure 8 below, several times, to release the residual static electricity.

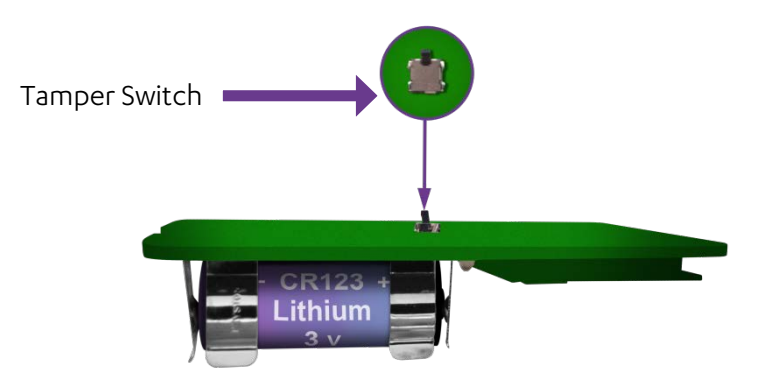

Figure 8 – The SPB Tamper Switch

4. Insert the new battery.

# essence

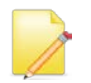

NOTE: To comply with the UL certification standards, use GP International Limited batteries.

When the battery is installed, the LED lights up **Red**, indicating that the SPB has powered up successfully.

5. Re-assemble the SPB as instructed in installation step 5 on page 7, returning the SPB to the back cover.

# 6. Specifications

Below are two tables to define the technical specifications for the SPB and for the approved batteries for Essence peripherals. Table 1 below defines all the technical aspects and data about the SPB device.

| Category      | Specifications                      | Requirements                                                                                                    |  |  |
|---------------|-------------------------------------|----------------------------------------------------------------------------------------------------|--|--|
| Electrical    | Power Supply                        | 3V Lithium CR123A battery, manufactured by GP with a battery capacity of 1300mAh                                  |  |  |
|               | Nominal Battery Life                | Over 3 years<br>NOTE: Nominal battery life is computed according to<br>ESI's standard usage parameters.           |  |  |
| Wireless      | Bi-directional                      | End-to-End Bi-Directional ESI protocol<br>Advanced radio supervision algorithm                                    |  |  |
|               | Frequency                           | <ul> <li>FM modulation:</li> <li>869.225 MHz - Europe</li> <li>916.5MHz - America (factory configured)</li> </ul> |  |  |
|               | RF Coverage                         | 700 m (2296 ft.) open air nominal                                                                                 |  |  |
| Environmental | Humidity                            | 93% non-condensing                                                                                                |  |  |
|               | Operating Ambient Temperature Range | -10° - 55°C (14° - 131°F)                                                                                         |  |  |
|               | Storage Temperature Range           | -20° - 70°C (-4° - 158°F)                                                                                         |  |  |
| Physical      | Dimensions                          | 25 mm (H), 90 mm (L), 55 mm (W) / 0.98 in. (H),<br>3.54 in. (L), 2.16 in.(W)                                      |  |  |
|               | Weight                              | 64 g + 17 g (battery) / 0.14 + 0.04 lb.                                                                           |  |  |
|               | Color                               | Glossy White with a <b>Red</b> button                                                                             |  |  |

#### Table 1: Device Technical Specifications

Table 2 below defines the technical data about the batteries tested and approved by Essence for the SPB.

#### **Table 2: Battery Specifications**

| Device                     | Essence<br>Part No. | Quantity | Voltag<br>e | Туре   | Chemistr<br>Y | Approved<br>Manufacturer | Battery Life |
|----------------------------|---------------------|----------|-------------|--------|---------------|--------------------------|--------------|
| Stationary Panic<br>Button | ES700SPB            | 1        | 3V          | CR123A | Lithium       | Energizer, Duracell, GP  | Three years  |

# Appendix A Installation Method Alternatives

The SPB can be mounted on a wall using the mounting-base provided. The back cover of the SPB serves as the mounting-base, as shown in Figure 9 below.

There are two ways to install the SPB mounting-base:

- Using mounting-tape
- Using screws

Before choosing the installation method, consider the following:

- Installation with the mounting-tape is more common.
- Installation with screws supports the SPB when installing on a difficult angle.

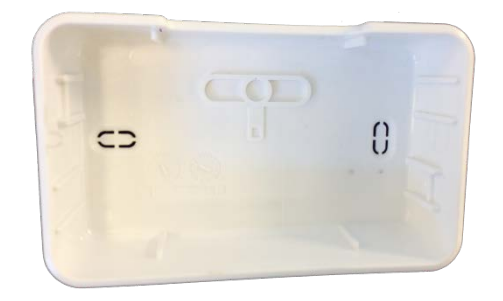

Figure 9 – SPB Back Cover

### Using Mounting-Tape

The SPB can be installed using mounting-tape. Figure 10 below shows the mounting-tape on the bottom the back cover of the SPB.

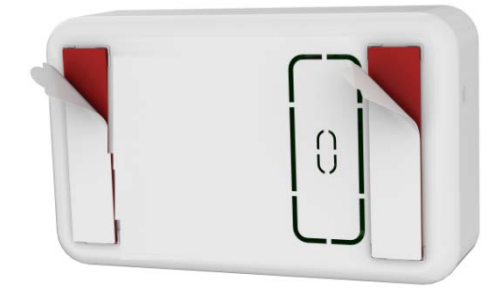

Figure 10 – Back Cover with Mounting-Tape

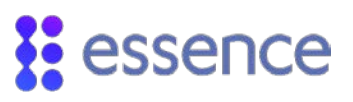

The mounting-tape is approved for the following surfaces:

- ABS
- Polycarbonate (PC)
- Aluminum
- Galvanized Steel
- Enameled Steel
- Stainless Steel
- Nickel Coated ABS
- PVC
- Glass/Epoxy
- Ceramic
- PBT
- Glass (with and without silane coating)
- Acrylic/Polyurethane paint
- Polyester Paint

#### **Using Screws**

The mounting-base has two holes, as shown in Figure 11 below, to enable secure installation.

The plastic covering over the holes can be removed, if necessary. Even if the support holes are blocked by the mounting-tape, you can drill through the tape, if needed.

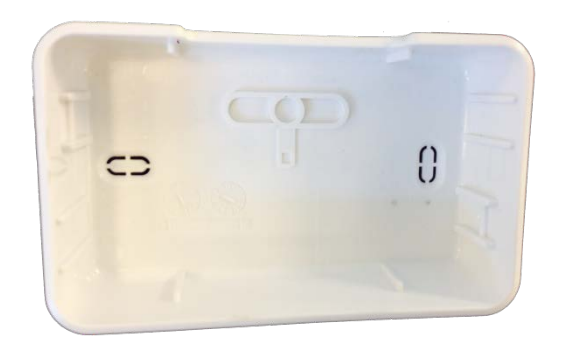

Figure 11 – Inside the SPB Mounting-Base

#### **Required Equipment**

Before beginning, prepare the following equipment:

- A drill with a standard appropriate bit
- Two 3 X 35 DIN 7982 C screws and dowels not provided
- A standard Philips screwdriver

#### Installing the SPB with Screws

To install the SPB using screws, perform the following procedure:

- 1. Release the back cover of the SPB, as instructed on page 5.
- 2. Use a flat screwdriver to remove the punch-outs shown in Figure 12 below.

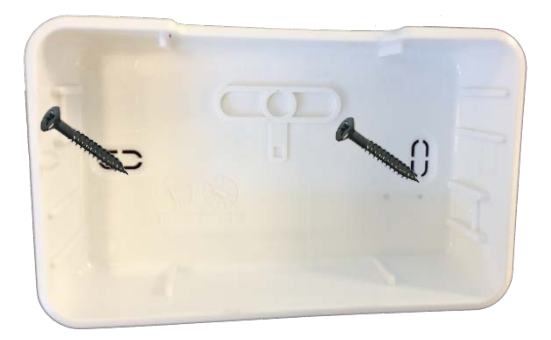

#### Figure 12 – Screw Holes in the SPB Mounting-Base

- 3. Clean the surface where the SPB is to be installed.
- 4. Place and hold the base on the desired mounting location and mark the drilling spots.
- 5. Drill the holes.
- 6. Insert two dowels, if needed.
- 7. Place the base over the dowels and screw in the two screws.

# Appendix B Care@Home™ System Terms of Use

# In this Terms of Use (hereinafter the "Terms of Use") the term "you or your" refers to the user of the System. The term "Company" refers to Essence SmartCare Ltd.

The term "Service Provider" refers to the entity (not being the Company) that sold or leased to you the System and provides you services and/or call center services and/or other services that enable you to use the System (as defined below).

Terms of Use applies to the System, consisting of the control panel which includes a cellular model (for data transmission and for voice calls), related social alarm system and remote monitoring applications which may be hosted by a third party, products and solutions for home or any control systems or any part thereof and any related products or equipment (including but not limited to a Stationary emergency button) all of which are manufactured by the Company (the **System**"). This is the only express warranty for this System and is in lieu of any other warranty or condition. Should the System be defective your exclusive remedy should be rendered solely by the Service Provider at the Service Provider's discretion as per the terms of the limited warranty provided to you by the Service Provider from time to time. For avoidance of any doubts, no such limited warranty or any other document provided to you as aforementioned, by the Service Provider, may alter revise, add, remove, modify, terminate, condition, or otherwise change in any way the terms and conditions in this Terms of Use, and the sole exclusive method of modifications of this Terms of Use shall be valid only if made by the Company, in writing and pursuant to as provided herein. In case of any contradiction between this Terms of Use and any limited warranty or any other document provided to you by the Service Provider, the Terms of Use shall prevail.

#### This Terms of Use does not cover:

batteries, or any problem that is caused by accident, vandalism, negligence or mistake, flood, water, lightning, fire, abuse, misuse, acts of god, and casualty or electrical surges.

To receive service or replacement or any other service for the System under this Terms of Use, please contact your Service Provider. Company will not provide You with any such service or otherwise activity, other than as through the Service Provider and always pursuant to the agreement terms and conditions, as such exists from time to time, and to the extent any such exists, between the Service Provider and the Company.

#### YOUR RESPONSIBILITIES FOR SYSTEM OPERATION:

By use of the System you agree to the terms of this Terms of Use. You agree that the System requires AC power supply and that it is your sole responsibility to provide electrical outlet and receptacle, cellular SIM card with an internet connection. The System uses RF communication technology, elements beyond the Company's control such as (but not limited to) bad weather that may cause interferences to the System's performance. You are solely responsible for providing communication pathways for the System to communicate upon activation. Notwithstanding the forgoing, Company shall not be responsible for loss of System connectivity or data due to cellular network disconnections. The System must be used as intended and for no other purpose. The System contains small particles and electricity wires and is not intended for use by children or anyone who is not capable of understanding the System's purpose and how to use the System and monitoring services. Pendants may have attachments which can cause strangulation if not used properly. You agree that the System communicates over cellular network which pass through communication networks wholly beyond the control of Company and are not maintained by Company and the Company is not be responsible for any failure which prevents transmission signals from communicating your emergency condition. You have selected the communication pathway to be used with the System and you are solely responsible for change the System in any way including but not limited to the System's antenna or any additional component thereof.

The System communicates by wireless cellular transmission.

Company does not provide wireless access or communication pathways or electric current connection.

THE SYSTEM IS DESIGNED TO PROVIDE INFORMATION INCLUDING WITHOUT LIMITATION, YOUR WHEREABOUTS, DAILY ACTIVITIES AND HABITS, WHETHER BY VISUAL OR BY OTHER TYPES OF METHODS (THE **'INFORMATION**''); (II) ENABLE AND PROVIDE THE ABILITY TO COLLECT AND COMPILE, AND ANALYZE THE INFORMATION; (III) MAY FACILITATE, ENABLE OR OTHERWISE ASSIST GENERATION OF FILES CONTAINING THE INFORMATION; (IV) ENABLE AND ALLOW FURTHER USES AND ACTIVITIES; ALL AS YOU MAY DECIDE PURSUANT TO YOUR SPECIFIC AGREEMENTS WITH THE SERVICE PROVIDER. YOU SPECIFICALLY ACKNOWLEDGE THAT THE COMPANY SHALL HAVE NO RESPONSIBILITY FOR FAILURE OF INFORMATION TRANSMISSION, CORRUPTION OR UNAUTHORIZED ACCESS TO THE INFORMATION.

YOU EXPLICITLY ACKNOWLEDGE THAT USE OF THE SYSTEM MAY VIOLATE OR INFRINGE UPON YOUR RIGHTS, INCLUDING WITHOUT LIMITATION THE RIGHT FOR PRIVACY.

YOU EXPRESSLY DECLARE THAT YOU ARE RENDERING YOUR CONSENT TO THE SERVICE PROVIDER AND/OR OTHER AUTHORIZED THIRD PARTIES ON YOUR BEHALF TO VIEW AND/OR MONITOR THE INFORMATION.

YOU UNDERSTAND AND AGREE THAT THE INFORMATION GATHERED AND/OR STORED BY THE SYSTEM (THE **'INFORMATION** ") (INCLUDING BUT NOT LIMITED TO VIDEO SEGMENTS FILMED AND/OR STORED AND OR GATHERED BY THE SYSTEM (THE **'VIDEO SEGMENTS**") (THE **'INFORMATION** " AND THE **'VIDEO SEGMENTS**" COLLECTIVELY TOGETHER: THE **'SYSTEM INFORMATION**") IS STORED ON THE COMPANY'S AND OR THE SERVICE PROVIDER SERVERS. THE SYSTEM INFORMATION INCLUDING THE VIDEO SEGMENTS IS THE SOLE PROPERTY OF THE COMPANY AND/OR THE SERVICE PROVIDER IN ACCORDANCE WITH THE AGREEMENTS BETWEEN THE COMPANY AND THE SERVICE PROVIDER. THE COMPANY SHALL HAVE ACCESS TO ALL OF THE SYSTEM INFORMATION AT COMPANY'S SOLE DISCRETION AND SHALL, FROM TIME TO TIME, AT THE REQUEST OF THE SERVICE PROVIDER FOR SUPPORT, MAINTENANCE, SYSTEM UPGRADES OR MODIFICATIONS AND ALIKE, REVIEW THE VIDEO SEGMENTS. COMPANY SHALL NOT LET OTHER

# essence

PARTIES (OTHER THAN THE SERVICE PROVIDER) REVIEW THE VIDEO SEGMENTS, WITHOUT YOUR PRIOR CONSENT, EXCLUDING DISCLOSURE THAT IS REQUIRED BY LAW, REGULATION OR ORDER OF A COMPETENT AUTHORITY.

YOU EXPLICITLY ACKNOWLEDGE THAT THE SYSTEM IS NOT A MEDICAL OR LIFE SAVING DEVICE, SYSTEM; DOES NOT PROVIDE ANY MEDICAL, LIFE SAVING OR OTHERWISE PREEMPTIVE MEASURE AGAINST INJURY OR OTHERWISE BODILY HARM OR DEATH; NOR ASSUME IN ANY WAY TO REPLACE OR BE IN LIEU OF ANY SUCH. COMPANY'S WARRANTIES UNDER THIS TERMS IF USE (ARE EXCLUSIVE AND IN LIEU OF ALL OTHER WARRANTIES, WHETHER WRITTEN OR ORAL, EXPRESS IMPLIED OR STATUTORY, INCLUDING ANY WARRANTY OF SATISFACTORY QUALITY, MERCHANTABILITY OR FITNESS FOR A PARTICULAR PURPOSE, OR WILL MEET YOUR SPECIFIC REQUIREMENTS. COMPANY DOES NOT REPRESENT THAT THE SYSTEM IS ERROR FREE OR OPERATES WITHOUT INTERRUPTION.

YOU EXPRESSLY UNDERSTAND AND AGREE THAT THE COMPANY CANNOT ASSURE AND TAKES NO RESPONSIBILITY THAT THE SYSTEM WILL SUCCESSFULLY PROVIDE NOTICES TO YOUR SERVICE PROVIDER, NOR THAT THE SYSTEM WILL SUCCESFULLY TRIGGER NOTICES OR OTHERWISE WILL CONFORM OR OPERATE, IN WHICH CASE THE COMPANY WILL NOT BE LIABLE FOR ANY DAMAGE AND/OR LOSS OF ANY KIND OR NATURE INCURRED AND/OR SUFFERED BY YOU AND/OR BY ANY THIRD PARTY AS A RESULT THEREOF.

IN ADDITION TO AND WITHOUT DEROGATING FROM ANY AND ALL OTHER LIMITATION OF LIABILITY PROVISIONS HEREIN, IN NO EVENT SHALL THE COMPANY BE LIABLE FOR ANY INCIDENTAL, INDIRECT, COLLATEROL, SPECIAL, THIRD PARTY, PUNITIVE, EXEMPLARY OR CONSEQUENTIAL DAMAGES OR LOSSES OF ANY KIND. EXCLUDED DAMAGES OR LOSSES INCLUDE, BUT ARE NOT LIMITED TO, BODILY INJURY AND/OR DEATH, COST OF REMOVAL OR REINSTALLATION, ANCILLARY COSTS TO THE PROCUREMENT OF SUBSTITUTE GOODS OR SERVICES, LABOR COSTS, LOSS OF GOODWILL, LOSS OF PROFITS, LOSS OF SAVINGS, LOSS OF USE, LOSS OF DATA, OR BUSINESS INTERRUPTION, OR OTHER PECUNIARY LOSS ARISING OUT OF SOFTWARE OR PRODUCTS THAT WERE FAULTY OR WERE MANUFACTURED NEGLIGENTLY; AND ALSO ARISING OUT OF THE USE OF THE SYSTEM, OR OTHERWISE ARISING OUT OF, OR IN CONNECTION WITH, THIS TERMS OF USE, WHETHER OR NOT THE COMPANY WAS ADVISED OF THE POSSIBILITY OF SUCH DAMAGE.

Please note that the Company System does not include any other components other than such are specified in System definition. Therefore and for sake of clarity:

(1) Company is not responsible for your ability to use the System including without limitation, access to the cellular service or any interruption of service or down time caused by loss of cellular or any other mode of communication. Company is not responsible for the security or privacy of any wireless network system.

(2) The system requires voice and data connection (via cellular network) and electric power supply which shall not be provided by the Company. As long as the Service Provider makes payments to Company for remote access for your use of the System as well as to the System, Company will authorize your access. Company is not responsible for your access to the Internet or any interruption of service or down time of remote access caused by loss of Internet service, or cellular used by you for the System and the access of the System. You acknowledge that the System can be non-functional or compromised if the Internet codes or devices used for access are lost or accessed by others and Company shall have no liability for such third party unauthorized access.

(3) The System will work only in areas where the cellular service has coverage and Company has no control over such coverage. Company is authorized to record and maintain data, and shall be the exclusive owner of such property. You are responsible for all permits and permit fees, if any, and agree to file for and maintain any permits required by applicable law and indemnify or reimburse Company for any fines relating to permits. Should the Company be required by existing or hereafter enacted law to perform any service or furnish any material not specifically covered by the terms of this agreement you agree to pay Company for such service or material.

(4) You acknowledge that signals which are transmitted over cellular network, internet communication pass through communication networks wholly beyond the control of Company and are not maintained by Company and Company shall not be responsible for any failure which prevents transmission signals from reaching you or from the system or damages arising therefrom, or for data corruption.

You agree that Company is the manufacturer of the System and provides no installation, services or monitoring of the System and makes no recommendation regarding those who do provide such services, all of whom are not affiliated with Company. Who you decide to obtain the System from, install and or monitor the System, is entirely your decision.

#### EXCULPATORY AND LIMITATION OF LIABILITY

You agree that Company is not an insurer, that the System is designed to reduce certain risks, though Company does not guarantee that its System will enable communication to reach or cause response by an appropriate party including the Service Provider. You agree that Company is not assuming liability, and, THE SOLE EXCLUSIVE REMEDIES, SERVICE OR SOLUTIONS, IF ANY ARE AND WILL BE AS PROVIDED TO YOU BY THE SERVICE PROVIDER.

ACCEPTANCE OF Terms of Use: By use of the System you agree to the terms of this Terms of Use.

#### ADDENDUM A - PRIVACY POLICY

Company is providing this Privacy Policy to inform you of our policies and procedures regarding the collection, use and disclosure of information we receive when you do either of the following:

All terms shall have the same meaning as defined in the Terms and Conditions to which this Addendum A is part hereof.

By using the System you fully understand and unambiguously consent to the collection and processing of such information and to the terms of this Privacy Policy. If you do not agree to the terms of this Privacy Policy, you must not use the System.

This Privacy Policy may be amended or updated from time to time. If we make any material changes to this Privacy Policy, Service Provider shall update you of these changes. Our website will reflect changes in the Privacy Policy as well and you are advised to consult this Privacy Policy regularly for any changes.

#### Information Collection

#### Personally Identifiable Information

In the course of using the System, we might ask you to provide us with certain personally identifiable information that can be used to contact or identify you ("Personal Information"). Personal Information may include, but is not limited to, your name, country of residence.

#### Non-Personally Identifiable Information

When you use the System your home and your activities are monitored by the Service Provider.

You hereby acknowledge and approve that, the System collects various types of information regarding your daily activities such as but not limited to: your whereabouts inside your home, the duration of time you spent in the different sections of your home, the System monitors whether someone is present in the home and may photograph you or any other third party who enters your home without notice, the System may actively record any sounds or verbal communications in your home, The system may enable remote voice communication between you and the Service Provider.

#### Third Party Sites

You are obligated to notify any third party who enters your home, and if said third party is a child or is under a legal guardian's responsibility, their legal guardian, that they may be monitored and/or photographed and/or recorded without their knowledge and prior authorization.

#### 1. Security

We are concerned with safeguarding your information. We employ a variety of safety measures designed to protect your information from unauthorized access and disclosure. However, we cannot guarantee that your personal information or private communications will always remain private and secure.

#### 2. International Processing or Transfer

Your information may be processed or transferred outside of your country, where the privacy laws may not be as protective as those in your jurisdiction.

#### 3. Disclosure

We reserve the right to disclose any information obtained by us, including but not limited to Personal Information and Non Personally Identifiable Information, (i) if required by law or by any governmental authority; or (ii) in case of emergency; or (iii) to a successor entity in connection with a merger, acquisition, bankruptcy or sale of all or substantially all of our assets.

#### 4. Contacting Us

If you have any concerns or questions about this Privacy Policy, please contact us at info@essence-grp.com.

Copyright © 2019, Essence SmartCare Ltd., All rights reserved.

# Legal Notice

Usage of this document, and all information (including product information) provided within, are subject to the following terms and conditions, and all applicable laws. If you do not agree with these terms, please do not access or use the remainder of this document.

This document contains highly confidential information, which is proprietary to Essence SmartCare Ltd. and/or its affiliates (hereafter, "Essence"). No part of this document's contents may be used, copied, disclosed or conveyed to any third party in any manner whatsoever without prior written permission from Essence.

The information included in this document is intended for your knowledge and for negotiation purposes only. Essence makes no implicit representations or warranties with respect to such information.

The information included in this document is subject to change without notice. Any decision to rely on the information contained herein shall be at your sole responsibility, and Essence will not accept any liability for your decision to use any information or for any damages resulting therefrom.

Certain laws do not allow limitations on implied warranties or the exclusion or limitation of certain damages. If these laws apply to you, some or all of the above disclaimers, exclusions, or limitations may not apply to you.

By using the information contained herein, you agree that the laws of the State of Israel, without regard to principles of conflict of laws, will govern any dispute of any sort that might arise between you and Essence regarding the information contained herein, and any such dispute shall be settled exclusively in the competent courts of Tel Aviv-Jaffa, Israel.

All registered or unregistered trademarks, product names, logos and other service marks mentioned within this document are the property of Essence, or their respective owners. Nothing contained herein shall be construed as conferring by implication, estoppels, or otherwise any license or right, either express or implied, under any patent or trademark of Essence or any third party. No use of any trademark may be made without the prior written authorization of Essence.

This document and all of its contents are protected intellectual property of Essence. Any copying, reprinting, reuse, reproduction, adaptation, distribution or translation without the prior written permission of Essence is prohibited.

Please check your End User License Agreement (EULA) for terms and conditions.

© 2019 All rights reserved to Essence SmartCare Ltd.

| For more information, please contact: | Essence SmartCare Ltd.           |                  |  |
|---------------------------------------|----------------------------------|------------------|--|
|                                       | 12 Abba El                       | oan Avenue,      |  |
|                                       | Ackerstei                        | n Towers Bldg. D |  |
|                                       | Herzliya Pituach, 4612001 Israel |                  |  |
|                                       | www.essence-grp.com              |                  |  |
|                                       | Tel:                             | +972-73-2447777  |  |
|                                       | Fax:                             | +972-9-7729962   |  |
|                                       |                                  |                  |  |